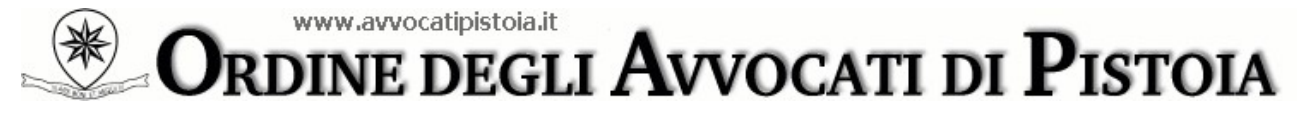

Palazzo di Giustizia - P.za Duomo, 6 - 51100 Pistoia Tel. 0573 22 682 - Fax 0573 50 81 98 e-mail: <u>segreteria@avvocatipistoia.it</u>

Pistoia, 12 aprile 2021

## A tutti gli iscritti all'Ordine degli Avvocati di Pistoia

## <u>Oggetto</u>: nuova modalità di deposito delle istanze di ammissione al beneficio del Patrocinio a spese dello Stato

Care Colleghe e cari Colleghi,

con la presente Vi informiamo che il Consiglio dell'Ordine, per snellire e velocizzare la procedura di deposito e di esame delle istanze di ammissione al Patrocinio a spese dello Stato, ha implementato l'Area Riservata SFERA aggiungendovi il servizio di deposito telematico delle relative domande.

<u>Si evidenzia che tale modalità di deposito diverrà esclusiva a decorrere dal</u> <u>15.05.2021</u> mentre sino a tale data sarà ancora possibile il deposito delle istanze presso la Segreteria dell'Ordine, in forma cartacea ovvero a mezzo PEC.

Per poter accedere al servizio di deposito telematico delle istanze è necessario collegarsi al *link* <u>www.albosfera.it</u>, premere il **pulsante Area Riservata** ed inserire le proprie credenziali di accesso (nome utente e *password*).

Una volta entrati nell'area riservata occorre cliccare sul **pulsante Patrocinio a spese dello Stato**, dipoi premere il **pulsante Nuova istanza** e compilare il relativo modulo, allegando i file contenenti la documentazione richiesta.

A questo punto sarà necessario stampare il file PDF contenente l'istanza, farlo sottoscrivere graficamente all'istante, scansionarlo, firmarlo digitalmente e caricare il file così sottoscritto dall'Avvocato nella sezione **Patrocinio a spese dello Stato > Istanze** *on line* **(Azioni/Aggiungi file firmato**), con ciò potendosi ritenere concluso il deposito.

\* \* \*

Si rammenta che laddove non si disponesse delle credenziali di accesso a SFERA è necessario seguire le seguenti indicazioni:

- all'apertura della pagina di *login*, cliccare su "Hai smarrito o vuoi generare la password?" ed indicare il codice fiscale e la casella *e-mail* ordinaria comunicata all'Ordine;
- il sistema invierà a tale indirizzo *e-mail* un messaggio contenente il *link* di attivazione sul quale sarà sufficiente cliccare per essere reindirizzati alla pagina di *login*, ove dovranno essere inseriti il codice fiscale e la *password* ricevuta (per il caso in cui il collegamento non

dovesse essere attivo sarà invece necessario eseguire il "*Copia*" ed "*Incolla*" di tale *link* nella barra degli indirizzi del *browser Internet* - non nella barra dei motori di ricerca, es. Google);

 infine la *password* dovrà essere modificata con un codice di fantasia composto da almeno 8 caratteri.

Per l'ipotesi in cui la predetta operazione non dovesse andare buon fine, si consiglia di chiudere tutte le finestre del *browser Internet*, attendere qualche minuto e ripetere la sequenza delle suddette indicazioni da capo.

Cordiali saluti.

La Coordinatrice della Commissione Patrocinio a Spese dello Stato Avv. Sabrina Grelli La Presidente del Consiglio dell'Ordine Avv. Cecilia Turco